## **Sharing Photos From an Android Phone**

On most Android devices, Google Drive comes pre-installed since it is part of the larger Google suite of products. If you can't locate it on your device, it can be downloaded from the Google Play Store or accessed via web browser. Here's how to share pictures from your Android phone via Google Drive:

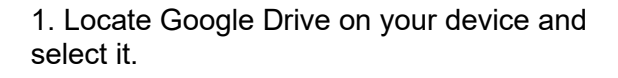

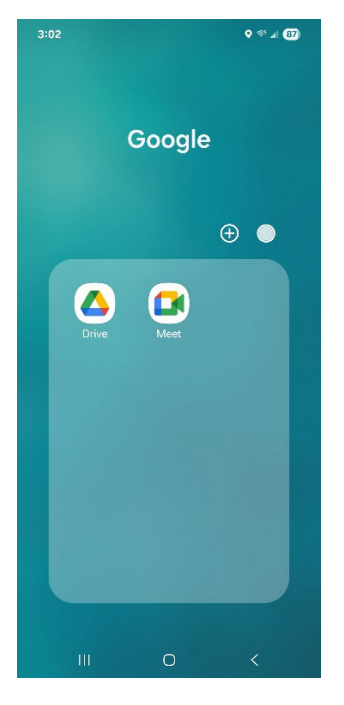

3. Name your new directory.

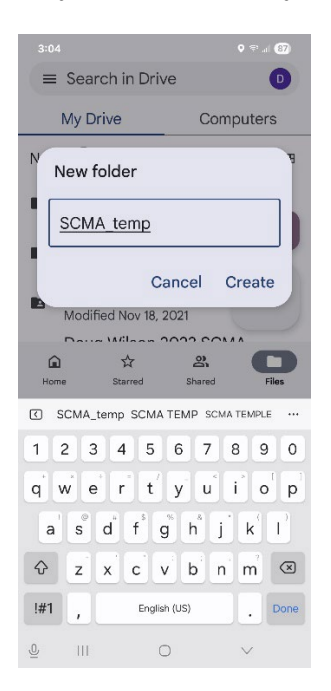

2. Click the Plus Sign to add a new directory for your pictures.

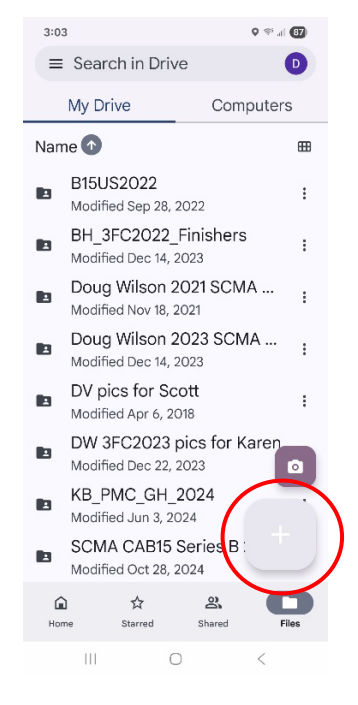

4. Select your newly created directory from the list.

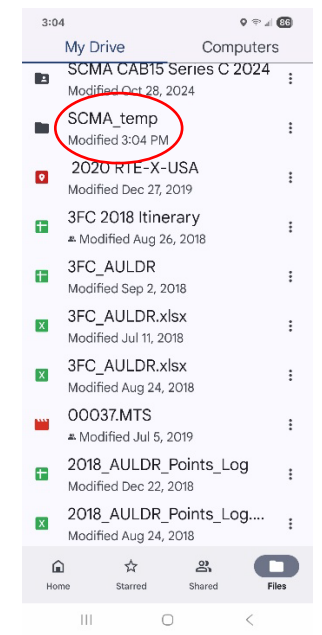

## 6. Select Upload

5. Click the Plus Sign to see sources to populate your new directory

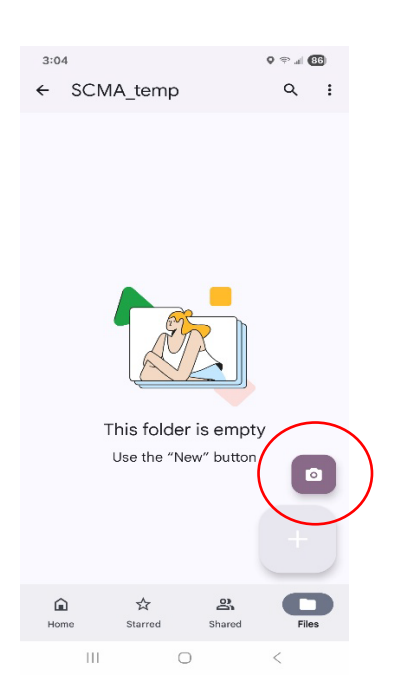

7. Your device will show a list of your recent files. You can select pics from that list if present, or choose Gallery to see your library.

| 11:10 3                                 |                                                         | o 🤋 🗉 🚳 |             |  |
|-----------------------------------------|---------------------------------------------------------|---------|-------------|--|
| $\equiv$                                | Recent                                                  | Q       | :           |  |
| 🖪 Images) 🖸 Audio) 🔛 Videos             |                                                         |         |             |  |
| BROWSE FILES IN OTHER APPS              |                                                         |         |             |  |
| 6                                       | I ( 🕄 ) 🛛                                               |         |             |  |
| AT&T F                                  | Pers Gallery My Fil                                     | es      | OneD        |  |
| Recent files                            |                                                         |         | 8           |  |
| * 15.4<br>1554<br>1555<br>1555          | Screenshot_202505<br>May 25, 474 kB, JPG image          |         | с я<br>С Я  |  |
|                                         | 20250525_093636.jp<br>May 25, 3.28 MB, JPG image        | g       | 5 A<br>2 A  |  |
| in a l                                  | 20250525_091949.jp<br>May 25, 3.12 MB, JPG image        | 9       | K 71<br>K 2 |  |
| an digi<br>ana an<br>Angaran<br>Angaran | Screenshot_202505<br>May 8, 325 kB, JPG image           |         | 5 M<br>6 M  |  |
|                                         | 20250507_194126.jpg<br>May 7, 4.84 MB, JPG image        | ł       | 5 A<br>6 A  |  |
|                                         | 20250506_133728.jpg<br>May 6, 3.57 MB, JPG image        | 9       | 5 M<br>6 M  |  |
|                                         | 1746579500654.jpg<br>May 6, 280 kB, JPG image           |         | 2 3         |  |
|                                         | 20250506_133753.jpg<br>III<br>May 6, 4.12 MB. OPG image | 9<      |             |  |

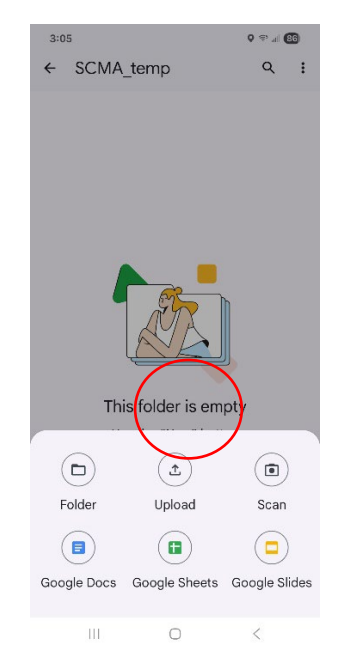

8. Select the desired pictures from your Gallery by checking them, then click Done to upload them.

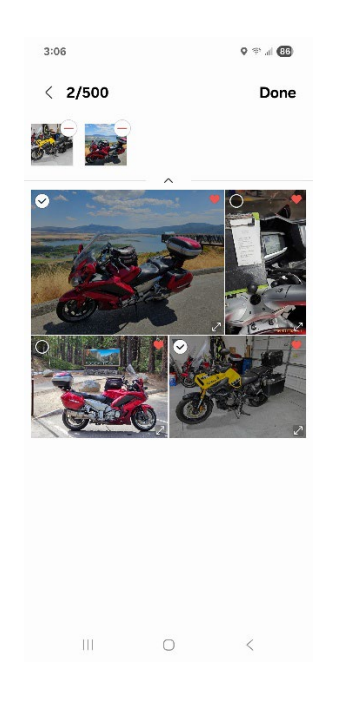

## 8. Select Share

7. Verify the number of files in the directory match what you expected, then click on the three dots near the directory name.

## 3:07 ← SCMA\_temp : Name 🕜 20230511\_154939.jpg ---Modified 3:06 PM 20240902\_131833.jpg ---÷ Modified 3:06 PM 0 2 ŵ ☆ 111

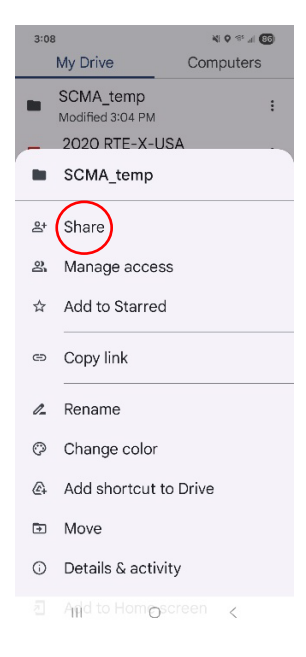

9. Enter the name or email address of the person(s) you wish to share the directory with. Contacts will populate when selected.

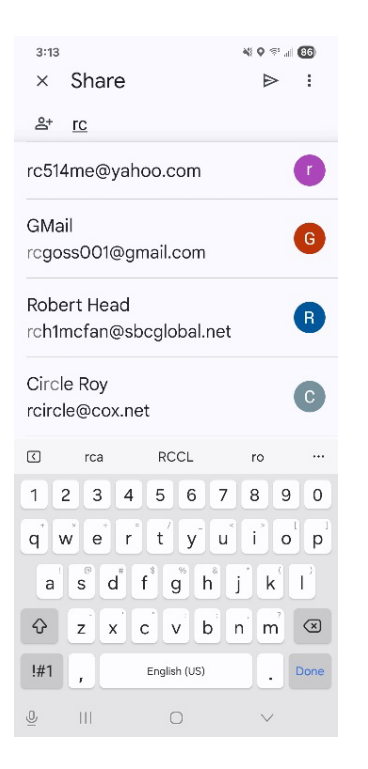

10. Set the privilege level to Viewer.

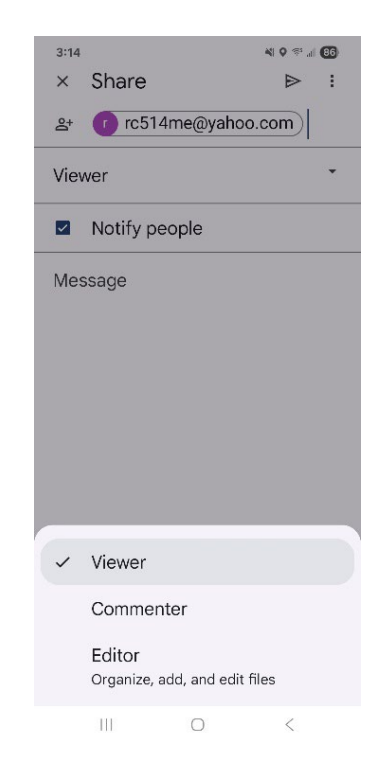

11. If using the Notify feature (suggested), enter a note indicating what you are sharing

12. Click the Send arrow to email your notification and share the directory.

| 3:15 N ♥ ♥ ✓ ✓ ♥   × Share   ≗* 1 rc514me@yahoo.com | 3:15<br>× Share<br>♪ c514me@yahoo.com |
|-----------------------------------------------------|---------------------------------------|
| Viewer •                                            | Viewer *                              |
| Notify people                                       | Notify people                         |
| These are SCMA test pics to share.                  | These are SCMA test pics to share.    |
| * © @ " ®                                           | * • • • • • •                         |
| 1 2 3 4 5 6 7 8 9 0                                 | 1 2 3 4 5 6 7 8 9 0                   |
| q w e r t y u i o p                                 | qwertyuiop                            |
| a s d f g h j k l                                   | a s d f g h j k l                     |
| Ŷ Z X C V b n m ⊗                                   | ♀ z x c v b n m ③                     |
| !#1 , English (US) . Done                           | !#1 , English (US) . Done             |
| ⊈ III O ✓                                           |                                       |

Some SCMA rides require only a few pictures, others like the Best 15 US Roads Challenge and the CAS Roads Challenge require a substantial amount of them. SpotWalla is great way to document your ride and associate pictures with locations, but we recognize that doesn't work for everyone and Google Drive is viable alternative .Once you're created a directory for your ride in Google Drive, it's a best practice to set up a series of subdirectories under it, one for each required road. The subdirectories can then be populated with the images associated with that road, making it easier for you to keep track of and for the Ride Chair to verify your ride. That effort is probably best done from a computer, but it can be done from your phone with some patience. If you have shared the parent directory, any subdirectories under it and their contents are also viewable via the share.

Subdirectories for each road in CAS Roads Challenge Series C.

Pics for receipts, start, end and landmark.

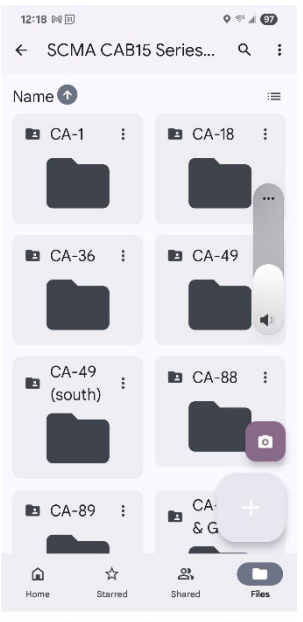

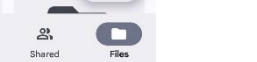

111 <

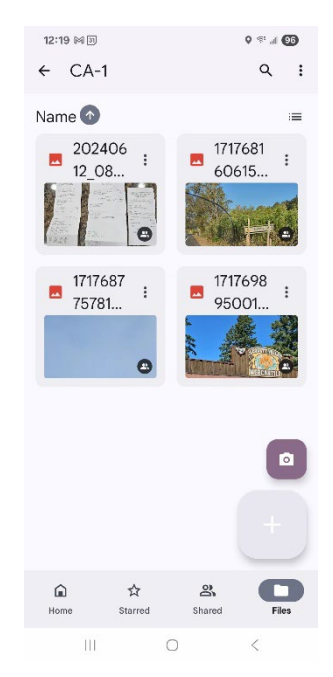